### Fritz! Box Konfiguration

Einstellen der Internetzugangsdaten

Fritz!Box 4040 |Fritz!Box 7460 | Fritz!Box 7490 | Fritz!Box 7530 | Fritz!Box 7590

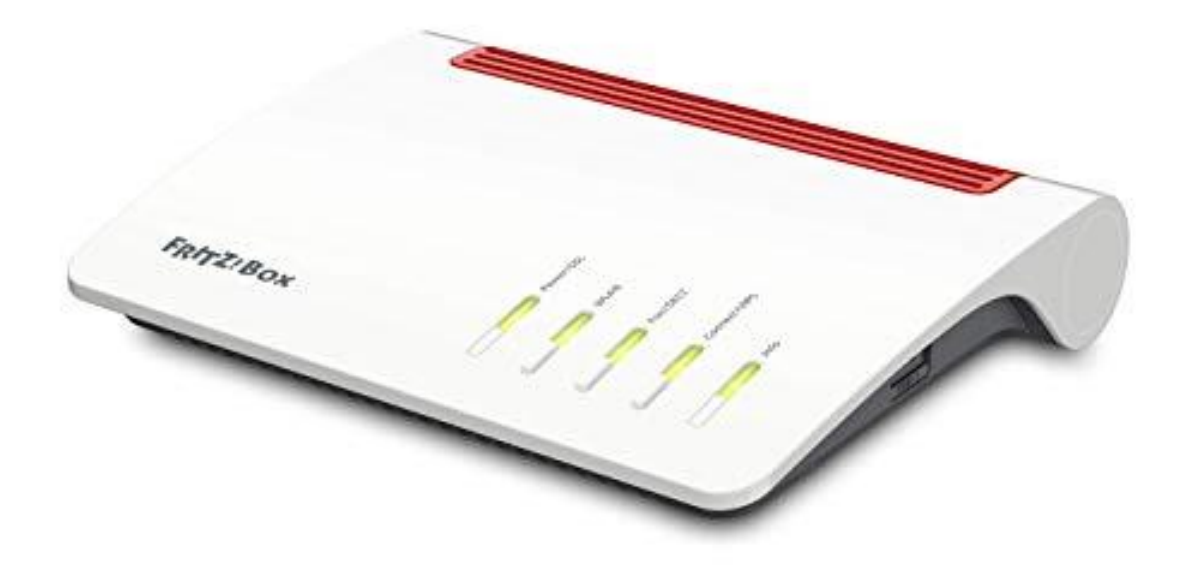

weissblau-breitband UG (haftungsbeschränkt) Marktler Straße 63 84489 Burghausen Dieses Handbuch wurde durch die weissblau-breitband UG (haftungsbeschränkt) erstellt. Die in diesem Handbuch enthaltenen Inhalte sind mit keiner Verpflichtung oder Garantie irgendeiner Art verbunden. Der Autor übernimmt folglich keine Verantwortung und wird keine daraus folgende oder sonstige Haftung übernehmen, die auf irgendeine Art aus der Benutzung dieses Handbuchs oder Teilen davon entsteht. Das Werk einschließlich aller Teile ist urheberrechtlich geschützt.

Sollten Sie Hilfe bei der Installation benötigen, kontaktieren Sie bitte unser Serviceteam unter <u>office@weissblau-breitband.de</u> oder 08571/98 34 30

Bei unsachgemäßer Installation erlischt die Garantie und Support.

# Verbindung zur Fritz!Box

Bitte verbinden Sie die Antenne mit dem Anschluss "WAN" auf Ihrer Fritz!Box.

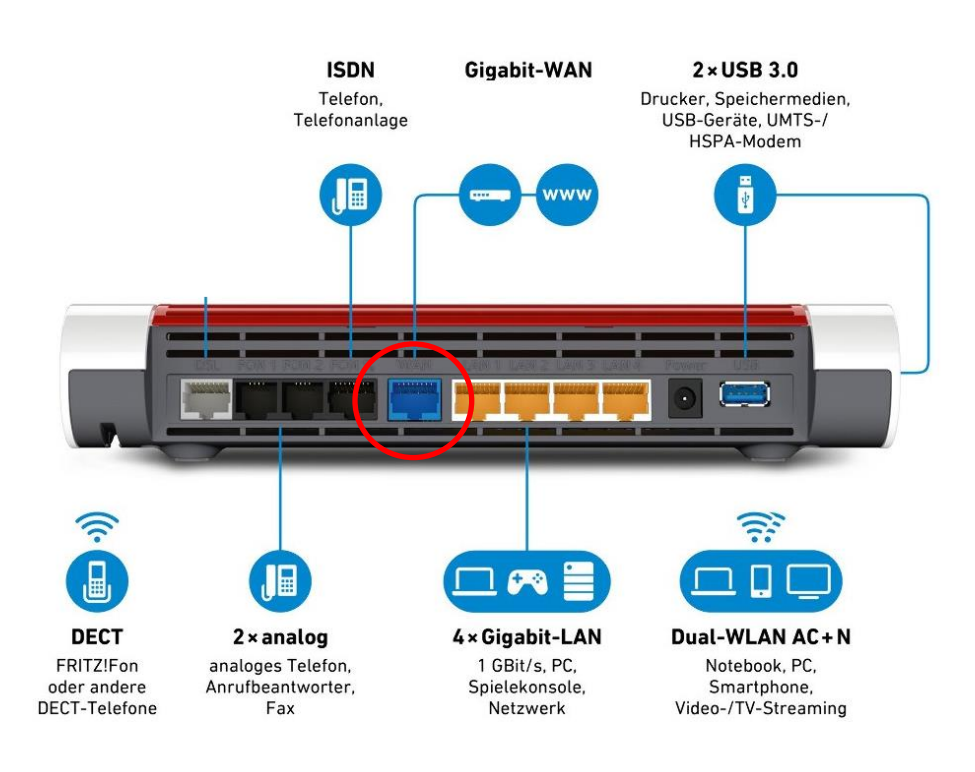

Je nach Fritz!Box Modell kann es sein, dass der Anschluss mit der Bezeichnung "WAN" nicht vorhanden ist. Verwenden Sie bitte in diesem Fall den Anschluss mit der Bezeichnung "LAN1". Verwenden Sie bitte niemals die Anschlüsse "DSL/TEL" oder "FON SO"

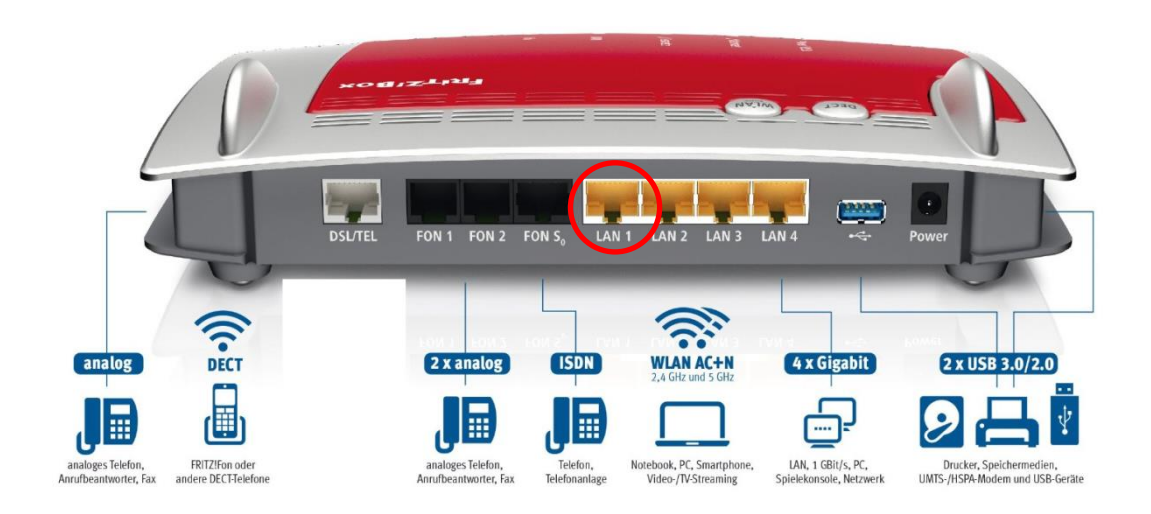

#### ACHTUNG

Bevor Sie mit dem Einrichten des Internets- und Telefonanschlusses beginnen sollten Sie die aktuelle Firmware installieren haben, da sonst die Einstellungen verloren gehen können. Eine ausführliche Anleitung für Ihre Fritzbox finden Sie unter http://www.weissblau-breitband.de/support/

# Verbindung mit der Fritz!Box herstellen

Stellen Sie eine Verbindung zwischen Ihrem Endgerät (Laptop, PC) und Ihrer Fritz!Box her. Verwenden Sie dazu entweder WLAN oder eine verkabelte Verbindung (LAN2 – LAN4)

#### Fritz! Box im Browser öffnen

Öffnen Sie einen Browser Ihrer Wahl (z.B. Chrome, Mozilla Firefox, Internet Explorer, etc.) und geben Sie in der Adresszeile <u>http://fritz.box</u> oder http://192.168.178.1/ ein. Bitte drücken Sie dann Enter.

| ▲ _ □ × |
|---------|
| ☆ =     |
|         |
|         |
|         |
|         |
|         |
|         |

### Erstinbetriebnahme

#### Nun erscheint folgender Bildschirm:

| Ephr7 | FRITZ!Box 7530                                                                                                    | FRITZINAS            | MyFRITZ!                  |     |
|-------|----------------------------------------------------------------------------------------------------|----------------------|---------------------------|-----|
|       | Willkommen bei FRITZIBox                                                                                                    |                      |                           |     |
|       | Unsere Datenschutzerklärung                                                                                                    |                      |                           |     |
|       | ☑ Diagnose und Wartung<br>Zur Verbesserung Ihres Produktes und für den sicheren Betrieb an Ihrem Anschluss verwendet AVM Fehlerberichte und bei Bedarf Diagnosedaten. So profitieren Sie von Optimierunge<br>AVM. Unter "Internet > Zugangsdaten > AVM-Dienste" können Sie diese Einstellung jederzeit ändern. | n bei Updates oder n | otwendigen Anpassungen du | rch |
|       |                                                                                                    |                      | ok                        |     |

#### Klicken Sie dann auf "OK".

|    | FRITZIBox 7530                                                                                                    | FRITZ!NAS                 | MyFRITZ!        |      |
|----|----------------------------------------------------------------------------------------------------|---------------------------|-----------------|------|
|    | Herzlich Willkommen                                                                                                    |                           |                 |      |
|    | Dieser Assistent unterstützt Sie bei der Einrichtung Ihrer FRITZIBox.<br>In wenigen Schritten werden alle notwendigen Grundeinstellungen vorgenommen. Sie können den Assistenten jederzeit abbrechen und die Einrichtung später fortsetzen.<br>Wenn Sie stattdessen Einstellungen in Ihre FRITZIBox übernehmen möchten, die zuvor in einer anderen FRITZIBox oder in einem kompatiblen Speedport-Gerät gesichert wurden, klicken<br>Einrichtungsassistent wird dadurch beendet. | n Sie hier: Einstellunger | übernehmen. Der |      |
|    |                                                                                                    |                           | Weiter Abbre    | chen |
|    | Klicken Sie dann auf "Abbrechen". Bzw. "Assistent bee                                                                                                    | enden"                    |                 |      |
| We | enn Sie den Assistenten jetzt beenden, gehen Ihre Eingaben ver                                                                                                    | rloren.                   |                 |      |

Assistenten beenden

Assistenten fortsetzen

### Internetzugangsdaten

Klicken Sie links auf "Internet" (1) und anschließend auf "Zugangsdaten" (2).

|   | Eptr71                              | FRITZIBox 7530 FRITZINAS MyFRITZI                                                                                                    |             |
|---|-------------------------------------|----------------------------------------------------------------------------------------------------|-------------|
|   |                                     | Internet > Zugangsdaten                                                                                                    | ?           |
| 1 |                                     | Internet 2 Zugangsoaten          Internet 2 Zugangsoaten         Ar/4-Dienste         Auf dieser Seite können Sie die Daten Ihres Internetzugangs einrichten und den Zugang bei Bedarf anpassen.         Internetanbieter         Wählen Sie Ihren Internetanbieter aus.         Internetanbieter         weitere Internetanbieter                                                                                                    |             |
|   | Diagnose     System     Assistenten | <ul> <li>Anschluss an einen DSL-Anschluss</li> <li>Wählen Sie diesen Zugang, wenn die FRITZIBox mit dem DSL-Kabel mit ihrem DSL-Anschluss verbunden ist. Das in der FRITZIBox integrierte DSL-Modem wird für die Internetverbindung genutzt.</li> <li>Anschluss an ein Kabelmodem (Kabelanschluss)</li> <li>Wählen Sie diesen Zugang, wenn die FRITZIBox über "LAN 1" an ein Kabelmodem, das die Internetverbindung herstellt, angeschlossen ist.</li> <li>Anschluss an externes Modem oder Router</li> <li>Wählen Sie diesen Zugang, wenn die FRITZIBox über "LAN 1" an ein bereits vorhandenes externes Modem oder einen Router angeschlossen ist.</li> </ul>                                    |             |
|   |                                     | Betriebsart         Geben Sie an, ob die FRITZ/Box die Internetverbindung selbst aufbaut oder eine vorhandene Internetverbindung mitbenutzt.         Internetverbindung selbst aufbauen         Die FRITZ/Box stellt einen eigenen IP-Adressbereich zur Verfügung. Die Friewall bleibt dabei aktiviert.         Ovorhandene Internetverbindung mitbenutzen (WLAN Mesh / IP-Client-Modus)         Die FRITZ/Box wird Teil des vorhandenen Heimnetzes und übernimmt diesen IP-Adressbereich. Die Firewall der FRITZ/Box wird dabei deaktiviert. Ist der andere Router, der das Heimnetz aufspannt, auch eine FRITZ/Box wird mesh-Funktion, kann die vorliegende FRITZ/Box Teil des WLAN Mesh werden. | ox mit WLAN |
|   |                                     | Zugangsdaten<br>Werden Zugangsdaten benötigt?<br>© Ja                                                                                                    |             |

Internetanbieter: wählen Sie "weitere Internetanbieter> anderer Internetanbieter"

Name: weissblau-breitband.de

Anschluss: "Anschluss an externes Modem oder Router"

Betriebsart: wählen Sie "Internetverbindung selbst aufbauen"

Zugangsdaten: wählen Sie "Zugangsdaten werden benötigt JA"

| 2 | Zugangsdaten                                                                                                    |
|---|----------------------------------------------------------------------------------------------------|
| ١ | Werden Zugangsdaten benötigt?                                                                                                    |
|   | • Ja                                                                                                    |
|   | Cohen Sie die Zustagesedaten ein die Sie von Internetanbieter bekommen haben.                                                               |
|   |                                                                                                    |
| 7 | Jenuzemane SXXX                                                                                                    |
|   | Kennwort test                                                                                                    |
|   | O Nein                                                                                                    |
|   |                                                                                                    |
| ١ | Verbindungseinstellungen                                                                                                    |
| [ | Die Verbindungseinstellungen sind bereits auf die am häufigsten verwendeten Werte eingestellt. Bei Bedarf können Sie diese Werte verändern. |
|   | Übertragungsgeschwindigkeit                                                                                                    |
|   | Geben Sie die Geschwindigkeit Ihrer Internetverbindung an. Diese Werte werden zur Sicherung der Priorisierung der Netzwerkgeräte benötigt.  |
|   | Downstream 25600 kbit/s                                                                                                    |
|   |                                                                                                    |
|   | Upstream 30/2 kbit/s                                                                                                    |
|   | Verbindungseinstellungen ändern 🔻                                                                                                    |
|   |                                                                                                    |
|   | 🗹 Internetzugang nach dem "Übernehmen" prüfen                                                                                               |
|   |                                                                                                    |

Verbindungseinstellungen: in einem Schreiben sind Ihnen schon einmal Benutzername und Passwort geschickt worden. Geben Sie nun diese in das Feld "Benutzername" und "Kennwort" ein

Gerne senden wir Ihnen Ihre Zugangsdaten (PPPoE) für Ihre Breitbandanbindung zu.

Benutzername: 5xxxxx Passwort: test

Im Anschluss stellen Sie die Up- und Downstreamrate ein, die Sie im Auftrag angegeben haben:

# Auftrag für wDSL (Funk)

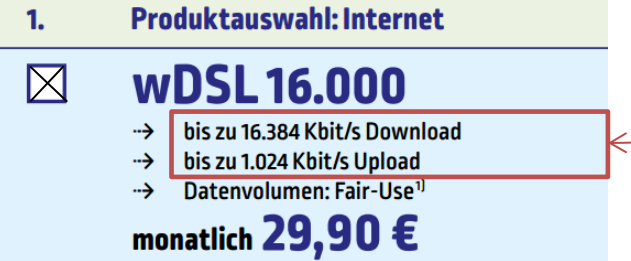

Speichern sie die Einstellungen mit "Übernehmen"

| In dieser Betriebsart steht die Funktion "LAN-Gastzugang" nicht zur Verfüg | gung. Zur Zeit aktive Gastzugänge werden deaktiviert. |
|----------------------------------------------------------------------------|-------------------------------------------------------|
|                                                                            | OK Abbrechen                                          |

| Mit Übernahme der Einstellungen wird die "LAN 1"-Buchse Ihrer FRITZ!Box zur WAN-Schnittstelle (Verbindung zum Internet).                                           |  |
|----------------------------------------------------------------------------------------------------|--|
| Achtung:<br>Die Oberfläche Ihrer FRITZ!Box ist danach nur noch über WLAN, LAN 2, LAN 3, LAN 4 erreichbar.<br>Diese Seiten daran hindern, weitere Dialoge zu öffnen |  |
| OK Abbrechen                                                                                                    |  |
|                                                                                                    |  |
| Speichern der Einstellungen                                                                                                    |  |
| Der Vorgang wurde erfolgreich abgeschlossen. Im weiteren Verlauf wird Ihre Internetverbindung geprüft.                                                             |  |

Zum Schluss noch folgende Hinweise mit "OK" bestätigen